- Pobieramy i instalujemy DroidCam na androidzie
  Pobieramy aplikacje kliencką na windows <u>https://www.dev47apps.com/droidcam/windows/</u> (bądź na inne systemy) 3. Instaluje<u>my</u>

| 🐻 DroidCam Client 6.2.7 Setup                                                                                                    |          |           | _                                                          |             | $\times$ |
|----------------------------------------------------------------------------------------------------|----------|-----------|------------------------------------------------------------|-------------|----------|
|                                                                                                    | DroidCar | n Setup V | <b>Vizard</b><br>ugh the installation<br>k Next to continu | on of<br>e. |          |
|                                                                                                    |          |           | <u>N</u> ext >                                             | Cano        | el       |
| 👩 DroidCam Client 6.2.7 Setup                                                                                                    |          |           | _                                                          |             | ×        |
| License Agreement                                                                                                    |          |           |                                                            |             | _        |
| Please review the license terms before installing DroidCam.                                                                                                    |          |           |                                                            |             | เติเ     |
|                                                                                                    |          |           |                                                            |             |          |
| DISCLAIMER AND TERMS                                                                                                    |          |           |                                                            |             | ^        |
| DroidCam, all related components and written material ("software"), is distributed in the hope that it will be useful, but WITHOUT ANY WARRANTY OR LIABILITY; without even the implied warranty of merchantability or fitness for a particular purpose. The software is provided "AS IS", and the entire risk as to the quality and performance of the program is with you. Should the program prove defective, and/or should any damages arise (including, but not limited to, loss of use or data), the developer(s), DEV47 APPS, or anyone else, shall not be held responsible. USE AT YOUR OWN RISK. |          |           |                                                            |             |          |
| You may freely redistribute any part of the software included with the installation,                                                                                                    |          |           |                                                            |             |          |
| If you accept the terms of the agreement, dick I Agree to continue. You must accept the<br>agreement to install DroidCam.                                                                                                    |          |           |                                                            |             |          |
| Nullsoft Install System v3.02                                                                                                    |          |           |                                                            |             |          |
|                                                                                                    |          | < Back    | I Agree                                                    | Cano        | al       |

| 🐻 DroidCam Client 6.2.7 Setu                                                           | p                                                                                          | —                      |          |
|----------------------------------------------------------------------------------------|--------------------------------------------------------------------------------------------|------------------------|----------|
| Choose Install Location<br>Choose the folder in which to i                             | nstall DroidCam.                                                                           |                        |          |
| Setup will install DroidCam in th<br>and select another folder. Clid                   | ne following folder. To install in a differe<br>k Install to start the installation.       | ent folder, clia       | k Browse |
| Destination Folder<br>C:\Program Files (x86)\Dro                                       | oidCam                                                                                     | Browse                 | e        |
| Space required: 3.7 MB<br>Space available: 41.5 GB<br>Nullsoft Install System v3.02 —— | < <u>B</u> ack In                                                                          | nstall                 | Cancel   |
|                                                                                        |                                                                                            |                        |          |
| TroidCam Client 6.2.7 Setup                                                            | Completing DroidCam<br>DroidCam has been installed on your<br>Click Finish to close Setup. | <br>Setup<br>computer. |          |
|                                                                                        | < <u>B</u> ack Fi                                                                          | inish                  | Cancel   |

Telefon można podłączyć do komputera albo przez WiFI albo przez USB (wymagany jest tryb debug i chyba sterowniki adb) 4. Uruchamiamy DroidCam na telefonie

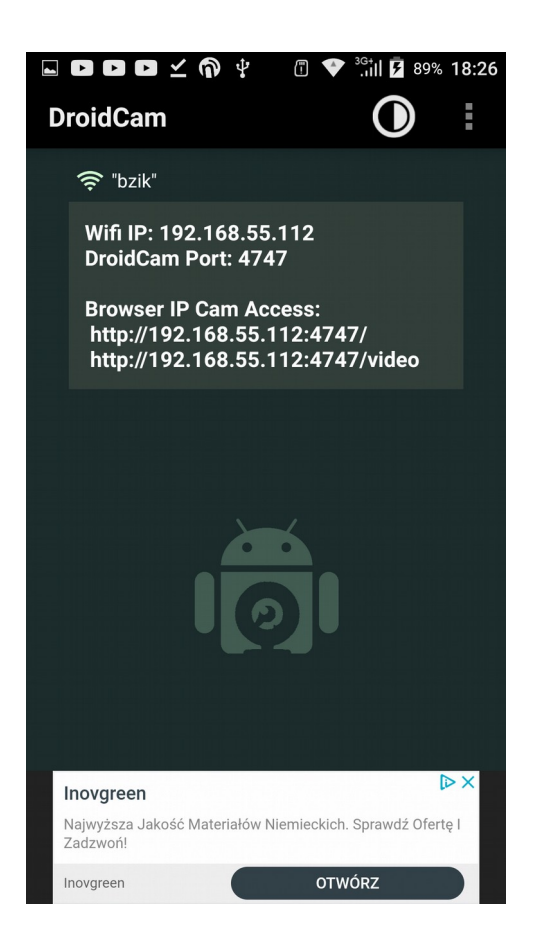

5. Uruchamiamy DroidCam Client na komputerze ustawiając połączenie przez WiFi. Podajemy IP, które wyświetliło nam się na telefonie i klikamy start.

| 👩 DroidCam Client                                                                                               | _         |   | $\times$ |
|----------------------------------------------------------------------------------------------------|-----------|---|----------|
| DroidCam                                                                                                    |           |   |          |
| Connect<br>Connect over WiFi (1 AN)<br>Device IP: 192.168.55.112<br>DroidCam Port: 4747<br>Video Audio<br>Start | ×         |   |          |
| DroidCamX Pro Controls                                                                                          |           | _ |          |
|                                                                                                    |           |   |          |
| DroidCam Windows Client v6.2.7 ©                                                                                | DEV47APPS |   |          |

6. Teraz możemy otworzyć EduMeet jeżeli kamerka nie ustawi się domyślnie trzeba otworzyć ustawienia i przełączyć na kamerkę DroidCam

| Ustawienia                                          |          |
|-----------------------------------------------------|----------|
| DroidCam Source 3                                   | ~        |
| Wybbr arządzenia wideo                              |          |
| Domyślny - Mikrofon (Realtek High Definition Audio) | *        |
| Wybór urządzenia audio                              |          |
| Średnia                                             | *        |
| Wybór rozdzielczości wideo                          |          |
| Układ demokratyczny                                 | <b>.</b> |
| Ustawienia układu konferencji                       |          |
| ✓ Tryb zaawansowany                                 |          |
| 4                                                   | *        |
| Liczba widocznych filmów                            |          |
| Stały górny pasek                                   |          |
|                                                     | ZAMKNIJ  |